# Ćwiczenie 3 - Edycja właściwości komponentów

Ćwiczenie ma za zadanie naukę utrwalenie umiejętności edycji właściwości komponentów. Poznanie właściwości Enabled. Wstawianie dymku podpowiedzi (Hint) i edycja kolorów.

### 1. Utworzenie nowego projektu

Enabled to właściwość, która mówi czy element ma być aktywny, czy nie.

- 1. Należy utworzyć nowy projekt (PROJEKT->NOWY PROJEKT->APLIKACJA), jeśli jeszcze nie jest utworzony.
- 2. Na formatkę proszę wstawić trzy przyciski BUTTON z zakładki STANDARD.
- 3. Przycisk BUTTON1 ma mieć napis (zmień właściwość CAPTION) Alarm. Po jego naciśnięciu ma się pojawić komunikat Alarm.
- 4. Wszystkie przyciski rozmieść równomiernie. Dostosuj do nich wielkość formatki FORM1. Jako tytuł programu wpisz Program 3 i swoje imię i nazwisko.
- 5. Całość ma wyglądać następująco:

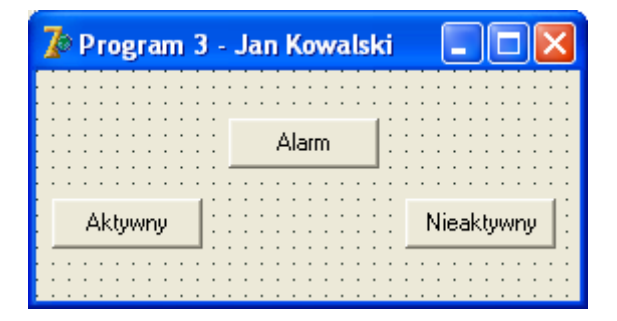

### 2. Edycja właściwości komponentu BUTTON1 - Enabled

- 1. Należy zmienić napis na przycisku BUTTON2 na Aktywny (właściwość CAPTION).
- 2. Następnie wybrać jego zdarzenie OnClick.
- 3. W kodzie programu pojawi się nowa procedura. Wprowadź do niej linijkę:

procedure TForm1.Button2Click(Sender: TObject);
begin
Button1.Enabled:=true;
end;

- 4. Podobnie trzeba zrobić z przyciskiem BUTTON3. Zmień napis na nim na Nieaktywny (właściwość CAPTION).
- 5. Następnie wybrać jego zdarzenie **OnClick**.
- 6. W kodzie programu pojawi się nowa procedura. Wprowadź do niej linijkę:

procedure TForm1.Button3Click(Sender: TObject);
begin
Button1. Enabled:=false;
end;

- 7. Dodaj przycisk BUTTON zamykający program. Napis na nim to Zamknij.
- 8. Program ma mieć wygląd:

| 🅻 Program 3 - | Jan Kowalski                  |            |
|---------------|-------------------------------|------------|
|               | Al                            |            |
|               |                               |            |
| Aktywny       | · · · · · · · · · · · · · · · | Nieaktywny |
|               | · · · · · · · · · · · · · ·   |            |
|               |                               | Zamknij (  |
|               |                               |            |

9. Skompiluj program. Usuń ewentualne błędy. Uruchom i przetestuj działanie aplikacji.

## 3. Edycja właściwości komponentu BUTTON1 - Hint

*Hint* to podpowiedź (dymek), która ukazuje się gdy najedziemy myszą na dany komponent. Składają się na nie dwie właściwości komponentu:

- *Hint* zawiera tekst, który ma się wyświetlać
- Showhint
  - true pozwala na wyświetlenie podpowiedzi,
  - o false nie wyświetla.
- 1. Dodaj następujące podpowiedzi do wcześniejszego programu.
  - a. Do przycisku Alarm "Wyświetla komunikat alarmowy"
  - b. Do przycisku Aktywny "Uaktywnia przycisk Alarm"
  - c. Do przycisku Nieaktywny "Blokuje przycisk Alarm"
  - d. Do przycisku Zamknij "Zamyka program"
- 2. Dla każdego przycisku wpisz ten tekst we właściwość *hint*. Właściwość *showhint* ustaw na **true**.
- 3. Skompiluj program. Usuń ewentualne błędy. Uruchom i przetestuj działanie aplikacji.

# 4. Kolory w Delphi

Zmiana kolorów może się odbywać poprzez zmianę właściwości komponentu COLOR. Można też dokonać tego poprzez odpowiednie polecenia w kodzie programu. Zmienna koloru ma postać typu **clred**, gdzie **cl** to znacznik zmiennej koloru.

```
procedure TForm1.Button3Click(Sender: TObject);
begin
Label1.Color:=clRed;
end:
```

Zamiast nazw kolorów można też użyć wartości RGB dla danego koloru.

```
procedure TForm1.Button3Click(Sender: TObject);
begin
Label1.Color:= $0000FF;
end;
```

| Numer<br>koloru | Wartość RGB<br>koloru | Kolor | Nazwa           | Definicja koloru w<br>Delphi |
|-----------------|-----------------------|-------|-----------------|------------------------------|
| 0               | \$000000              |       | Czarny          | clBlack                      |
| 1               | \$000080              |       | Ciemnoczerwony  | clMaroon                     |
| 2               | \$008000              |       | Zielony         | clGreen                      |
| 3               | \$008080              |       | Oliwkowy        | clOlive                      |
| 4               | \$800000              |       | Ciemnoniebieski | clNavy                       |
| 5               | \$800080              |       | Fioletowy       | clPurple                     |
| 6               | \$808000              |       | Ciemnozielony   | clTeal                       |
| 7               | \$C0C0C0              |       | Srebrny         | clSilver                     |
| 8               | \$C0DCC0              |       | Bladozielony    | clMoneyGreen                 |
| 9               | \$F0CAA6              |       | Błękitny        | clSkyBlue                    |
| 246             | \$F0FBFF              |       | Kremowy         | clCream                      |
| 247             | \$A4A0A0              |       | Jasnoszary      | clMedGray                    |
| 248             | \$808080              |       | Szary           | clGray,<br>cl DkGray         |
| 249             | \$0000FF              |       | Czerwony        | clRed                        |
| 250             | \$00FF00              |       | Jasnozielony    | clLime                       |
| 251             | \$00FFFF              |       | Żółty           | clYellow                     |
| 252             | \$FF0000              |       | Niebieski       | clBlue                       |
| 253             | \$FF00FF              |       | Różowy          | clFuchsia                    |
| 254             | \$FFFF00              |       | Jasnoniebieski  | clAqua                       |
| 255             | \$FFFFFF              |       | Biały           | clWhite                      |

Tabela 1 - Lista standardowych kolorów w Delphi

### 5. Edycja kolorów komponentu Label1

- 1. Utwórz nowy projekt. Wstaw etykietę LABEL1.
  - a. Napis na etykiecie (właściwość CAPTION) zmień na Kolory w Delphi.
  - b. Własność AUTOSIZE ustaw na false.
  - c. Właściwości czcionki (FONT) ustaw następująco:
    - i. Wielkość czcionki (HEIGHT) = 30
- 2. Wstaw 6 przycisków BUTTON.
  - a. Zmień napisy na nich, na nazwy kolorów: Czerwony, Zielony, Czarny, Biały, Niebieski, Srebrny.
  - b. Rozmieść je w 3 kolumnach (jak na rysunku).
  - c. Do zdarzenia ONCLICK każdego z nich wstaw następujące polecenie:

```
procedure TForm1.Button1Click(Sender: TObject);
begin
Label1.Color:= clWhite;
end;
```

- 3. Dodaj przycisk zamykający program.
- 4. Program ma wyglądać następująco:

| 🥻 Program 4 - Jan Kowalski 💦 🗖 🔀 |                                       |             |  |  |  |
|----------------------------------|---------------------------------------|-------------|--|--|--|
|                                  | · · · · · · · · · · · · · · · · · · · |             |  |  |  |
| Kolory w Delphi                  |                                       |             |  |  |  |
|                                  |                                       |             |  |  |  |
| Czerwony                         | : Czarny :                            | Niebieski 💠 |  |  |  |
|                                  |                                       |             |  |  |  |
| : Zielony                        | : Biały :                             | Srebrny ::  |  |  |  |
|                                  |                                       |             |  |  |  |
|                                  |                                       | Zamknij     |  |  |  |
|                                  |                                       |             |  |  |  |

5. Skompiluj program. Usuń ewentualne błędy. Uruchom i przetestuj działanie aplikacji.

# Zadania

### Zadanie 3.1

Napisz program, który zmienia kolor formatki FORM1, na inny. Nazwa danego koloru ma być napisana na przycisku BUTTON.

Utwórz przyciski z następującymi kolorami:

- Czerwony
- Zielony

• Biały

Czarny

• Żółty

Dodaj podpowiedzi do każdego przycisku, które podają nazwę tego koloru po angielsku.

### Zadanie 3.2

• Niebieski

Do wcześniejszego programu dodaj etykietę LABEL. Ma ona wyświetlać nazwę danego koloru.

### Zadanie 3.3

Do wcześniejszego programu dodaj 2 przyciski BUTTON, które blokują i ponownie uaktywniają te zmieniające kolor.

### Zadanie 3.4

Do wcześniejszego programu dodaj 2 przyciski BUTTON, które ukrywają i ponownie uaktywniają te zmieniające kolor.